# Acesse o CLI via PuTTY usando uma conexão de console nos switches gerenciados Cisco Business 350 Series

## Objetivo

Os switches podem ser acessados e configurados por meio da CLI (Command Line Interface, interface de linha de comando). O acesso à CLI permite que os comandos sejam inseridos em uma janela baseada em terminal. Para um usuário que tenha tido mais experiência com comandos de terminal, essa pode ser uma alternativa mais fácil para navegar no utilitário de configuração da Web. Determinadas tarefas, como recuperar uma senha de administrador, só podem ser executadas por meio da CLI. Para acessar a CLI, você deve usar um cliente SSH. PuTTY é um cliente SSH padrão e pode ser encontrado <u>aqui</u>. Este documento pressupõe que você está se conectando ao switch usando PuTTY.

O objetivo deste documento é mostrar a você como acessar a CLI (Command Line Interface, interface de linha de comando) de um switch Cisco Business 350 Series e de um cliente Secure Shell (SSH).

### Dispositivos aplicáveis | Versão do software

- CBS350 (Data Sheet) | 3.0.0.69 (Baixe o mais recente)
- CBS350-2X (Data Sheet) | 3.0.0.69 (Baixe o mais recente)
- CBS350-4X (Data Sheet) | 3.0.0.69 (Baixe o mais recente)

### Acesso à CLI via PuTTY com uma conexão de console

Etapa 1. Conecte o switch ao computador usando um cabo serial padrão de 9 pinos.

O cabo de console Cisco DB9 para RJ45 também suporta conexões de console, mas somente se o switch tiver uma porta de console RJ45. Uma porta de console RJ45 se parece com uma porta Ethernet e é identificada como CONSOLE na parte traseira do switch.

Os notebooks mais novos não têm portas seriais, portanto, nesse caso, você precisa usar um adaptador USB para serial. Ao conectá-lo a um computador, ele atribui um número de porta COM que não é COM1. Se esse for o caso, você precisará saber onde procurar para encontrar o número de porta COM correto ao configurar a conexão com PuTTY. Clique com o botão direito do mouse no logotipo do Windows/menu Iniciar e clique em Gerenciador de dispositivos para abri-lo.

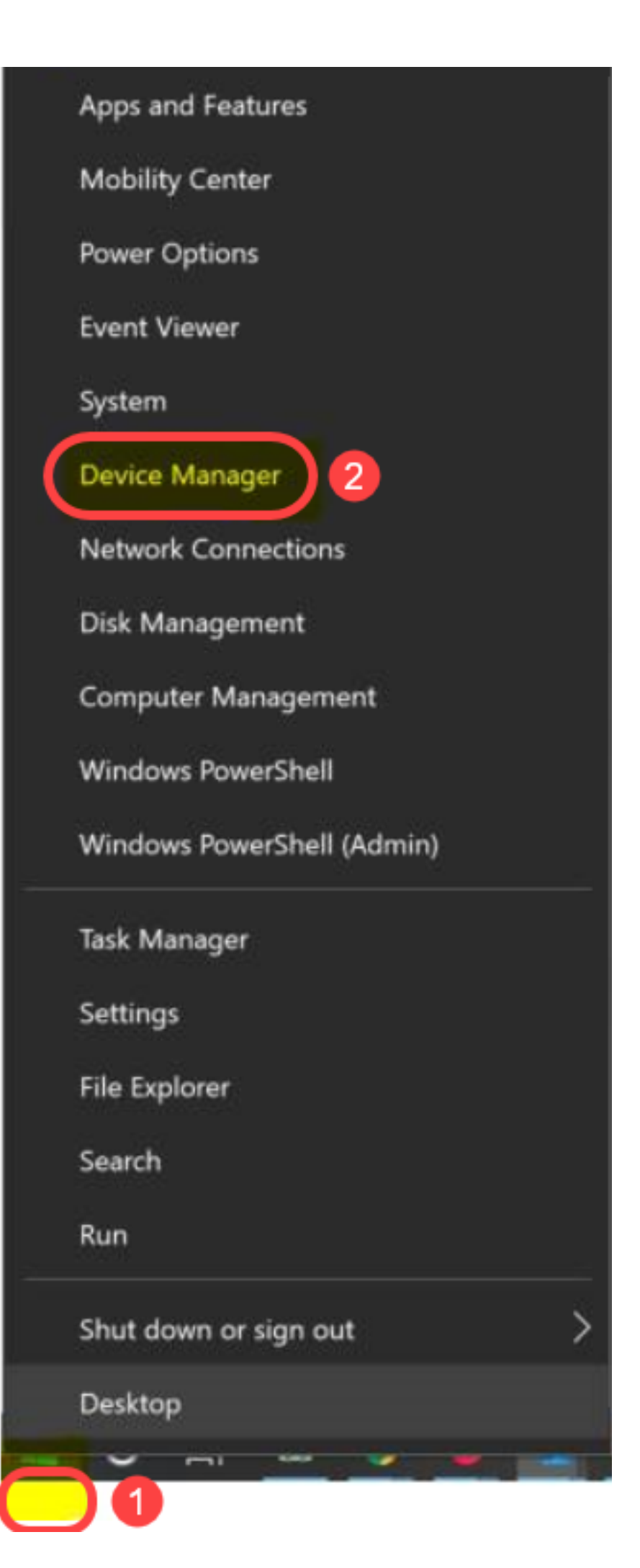

No Gerenciador de dispositivos, você deve ver qual porta COM está fornecida ao adaptador USB. Nesse caso, você precisaria usar COM4 para a linha serial para fazer a conexão.

| 击 Device Manager                                                                                                    |                                                                                                    |                                |            |
|----------------------------------------------------------------------------------------------------|----------------------------------------------------------------------------------------------------|--------------------------------|------------|
| File Action View                                                                                                    | Help                                                                                                    |                                |            |
| 🗢 🔿 📧 🛛 🖬                                                                                                    | <u> </u>                                                                                                    |                                |            |
| <ul> <li>Computer</li> <li>Disk drives</li> <li>Display adap</li> <li>Firmware</li> <li>Firmware</li> <li>Human Inter</li> <li>IDE ATA/ATAP</li> <li>IDE ATA/ATAP</li> <li>Imaging dev</li> <li>Keyboards</li> <li>Keyboards</li> <li>Memory tech</li> <li>Mice and oth</li> <li>Monitors</li> <li>Monitors</li> <li>Ports (COM &amp; Firm Computer)</li> <li>Intel(R) A</li> <li>USB Serial</li> <li>Print queues</li> </ul> | ters<br>face Devices<br>I controllers<br>ices<br>nology devices<br>ner pointing device<br>pters<br>& LPT)<br>ctive Management | s<br>Technology -              | SOL (COM3) |
| <ul> <li>Print queues</li> <li>Processors</li> </ul>                                                                                                    |                                                                                                    |                                |            |
| PuTTY Configuration                                                                                                    |                                                                                                    |                                | ? X        |
| Category:                                                                                                    | Popio optiono                                                                                                    |                                | action     |
| Logging                                                                                                    | Specify the destination                                                                                                    |                                |            |
| - Terminal                                                                                                    | Serial line                                                                                                    | you want to conne              | Speed      |
| Bell                                                                                                    | COM4                                                                                                    |                                | 9600       |
| -Features<br>-Window<br>-Appearance                                                                                                    | Connection type:                                                                                                    | O Rlogin O SS                  | H 🖲 Serial |
| -Behaviour<br>-Translation<br>→ Selection<br>Colours                                                                                                    | Load, save or delete a s<br>Saved Sessions                                                                                    | stored session                 |            |
|                                                                                                    | Default Settings                                                                                                    |                                | Load       |
|                                                                                                    | Switch                                                                                                    |                                | Loud       |
| Telnet                                                                                                    |                                                                                                    |                                | Save       |
| -Rlogin<br>+ SSH                                                                                                    |                                                                                                    |                                | Delete     |
| Serial                                                                                                    |                                                                                                    |                                |            |
|                                                                                                    | Close window on exit:<br>Always Neve                                                                                          | er <ul> <li>Only on</li> </ul> | clean exit |
| About Help                                                                                                    |                                                                                                    | Open                           | Cancel     |

| Category:                           |                                                   |                    |
|-------------------------------------|---------------------------------------------------|--------------------|
| Session                             | Options controlling                               | local serial lines |
| - Terminal<br>Keyboard              | Select a serial line<br>Serial line to connect to | COM4               |
| Features                            | Configure the serial line                         |                    |
| - Window<br>Appearance              | Speed (baud)                                      | 9600               |
| Behaviour                           | Data bits                                         | 8                  |
| + Selection                         | Stop bits                                         | 1                  |
| Colours<br>Connection               | Parity                                            | None               |
| Data                                | Flow control                                      | XON/XOFF           |
| Telnet<br>Rlogin<br>◆ SSH<br>Serial |                                                   |                    |
| About                               | Help                                              | Open Cancel        |

Etapa 2. Abra o aplicativo PuTTY. A janela *PuTTY Configuration* é aberta:

| Category:                                                                                                    |                                                                                                    |
|----------------------------------------------------------------------------------------------------|----------------------------------------------------------------------------------------------------|
| - Session                                                                                                    | Basic options for your PuTTY session                                                                                                    |
| Session     Logging     Terminal     Keyboard     Bell     Features     Window     Appearance     Behaviour     Translation     Selection     Colours     Connection     Data | Basic options for your PuTTY session         Specify the destination you want to connect to         Host Name (or IP address)       Port         [       22         Connection type:       Raw         Telnet       Rlogin         Saved Sessions         Default Settings |
| Proxy<br>Telnet<br>Rlogin<br>SSH<br>Serial                                                                                                    | Close window on exit:<br>Always Never Only on clean exit                                                                                                    |

Etapa 3. No campo Tipo de conexão, clique no botão de opção Serial.

| Category:                                                                                                    |                                                                                                    |
|----------------------------------------------------------------------------------------------------|----------------------------------------------------------------------------------------------------|
| Session                                                                                                    | Basic options for your PuTTY session                                                                                                    |
| Session     Logging     Terminal     Keyboard     Bell     Features     Window     Appearance     Behaviour     Translation     Selection     Colours     Connection     Data     Proxy     Telnet | Basic options for your PuTTY session Specify the destination you want to connect to Serial line Speed COM1 9600 Connection type: Raw Telnet Rlogin SSH Serial Load, save or delete a stored session Saved Sessions Default Settings Load Save Delete |
| About                                                                                                    | Close window on exit:<br>Always Never Only on clean exit<br>Open Cancel                                                                                                    |

Etapa 4. No campo de navegação Categoria, escolha Serial.

| Category:                                                             |                                                         |                        |
|-----------------------------------------------------------------------|---------------------------------------------------------|------------------------|
| Session                                                               | Basic options for your PuTT                             | Y session              |
|                                                                       | Specify the destination you want to connect to          |                        |
|                                                                       | Serial line                                             | Speed                  |
| Bell                                                                  | COM1                                                    | 9600                   |
| Features<br>⊡- Window                                                 | Connection type:<br>Raw    Telnet    Rlogin             | SSH 💿 Serial           |
| Appearance<br>Behaviour<br>Translation<br>Selection                   | Load, save or delete a stored session<br>Saved Sessions | _                      |
| Colours<br>Connection<br>Data<br>Proxy<br>Telnet<br>Rlogin<br>TH: SSH | Default Settings                                        | Load<br>Save<br>Delete |
| Serial                                                                | Close window on exit:                                   | on clean exit          |
| About                                                                 | Open                                                    | Cancel                 |

A página Opções que controlam linhas seriais locais é aberta:

| Category:                                                                                                    |                                                                                                    |                             |
|----------------------------------------------------------------------------------------------------|----------------------------------------------------------------------------------------------------|-----------------------------|
|                                                                                                    | Options controlling                                                                                                    | g local serial lines        |
| Session     Logging     Terminal         Keyboard         Bell         Features         Window         Appearance         Behaviour         Translation         Selection         Connection         Data         Proxy         Telnet         Rlogin         SSH         Serial | Select a serial line<br>Serial line to connect to<br>Configure the serial line<br>Speed (baud)<br>Data bits<br>Stop bits<br>Parity<br>Flow control | COM1 9600 8 1 None XON/XOFF |
|                                                                                                    |                                                                                                    | Dpen Cancel                 |

Etapa 5. Na *linha serial para conexão com o* campo, insira a porta COM à qual seu dispositivo está conectado. A porta COM padrão é COM1.

| Category:               |                           |                      |
|-------------------------|---------------------------|----------------------|
| Session                 | Options controlling       | g local serial lines |
| Logging                 | Select a serial line      |                      |
| Ferminal                | Serial line to connect to | СОМ1                 |
| Eeatures                | Configure the serial line |                      |
| ⊡ Window                | Speed (baud)              | 9600                 |
| Appearance<br>Behaviour | Data bits                 | 8                    |
| Translation             | Stop bits                 | 1                    |
| Colours                 | Parity                    | None 🔻               |
| Connection              | Flow control              | XON/XOFF -           |
|                         |                           |                      |
| About                   |                           | Open Cancel          |

Etapa 6. No campo *Velocidade (baud)*, insira a velocidade de transmissão digital compatível com o switch. Para Switches gerenciados das séries 300 e 500, a velocidade deve ser definida como **115200**.

| Category:                                                                                                    |                           |                      |
|----------------------------------------------------------------------------------------------------|---------------------------|----------------------|
|                                                                                                    | Options controlling       | g local serial lines |
| Logging                                                                                                    | Select a serial line      |                      |
| Keyboard<br>Bell                                                                                                    | Serial line to connect to | COM1                 |
| Features                                                                                                    | Configure the serial line |                      |
| . Window                                                                                                    | Speed (baud)              | 115200               |
| Appearance<br>Behaviour                                                                                                  | Data bits                 | 8                    |
| Translation                                                                                                    | Stop bits                 | 1                    |
| Colours                                                                                                    | Parity                    | None                 |
| <ul> <li>Connection</li> <li>Data</li> <li>Proxy</li> <li>Telnet</li> <li>Rlogin</li> <li>SSH</li> <li>Serial</li> </ul> | Flow control              | XON/XOFF -           |
| About                                                                                                    |                           | Open Cancel          |

Passo 7. No campo *Bits de dados*, insira o número de bits de dados usados para cada caractere. O valor recomendado é **8**.

| Category:               |                           |                    |
|-------------------------|---------------------------|--------------------|
|                         | Options controlling       | local serial lines |
| Logging                 | Select a serial line      |                    |
| Keyboard                | Serial line to connect to | COM1               |
| Bell<br>Features        | Configure the serial line |                    |
|                         | Speed (baud)              | 115200             |
| Appearance<br>Behaviour | Data bits                 | 8                  |
| Translation             | Stop bits                 | 1                  |
| Selection<br>Colours    | Parity                    | None 🔻             |
|                         | Flow control              | None 🔻             |
|                         |                           |                    |
| About                   |                           | Open Cancel        |

Etapa 8. No campo *Stop bits*, insira o número de bits a serem enviados no final de cada caractere. O bit de parada informa à máquina que atingiu o fim de um byte. O valor recomendado é **1**.

| Category:               |                           |                    |
|-------------------------|---------------------------|--------------------|
|                         | Options controlling       | local serial lines |
|                         | Select a serial line      |                    |
| - Keyboard              | Serial line to connect to | COM1               |
| Bell                    | Configure the serial line |                    |
| ⊡ · Window              | Speed (baud)              | 115200             |
| Appearance<br>Behaviour | Data bits                 | 8                  |
| ···· Translation        | Stop bits                 | 1                  |
| Selection<br>Colours    | Parity                    | None 👻             |
| Connection              | Flow control              | None -             |
| Proxy                   |                           |                    |
| ···· Telnet             |                           |                    |
| ⊞. SSH                  |                           |                    |
| Serial                  |                           |                    |
|                         |                           |                    |
|                         |                           |                    |
| About                   | 0                         | pen Cancel         |

Etapa 9. No menu suspenso *Parity*, selecione o método de detecção de erros na transmissão. O método recomendado para detectar erros na transmissão é **Nenhum**.

| Category:                                                                            |                           |                      |
|--------------------------------------------------------------------------------------|---------------------------|----------------------|
| Session                                                                              | Options controllin        | g local serial lines |
|                                                                                      | Select a serial line      |                      |
| - Keyboard                                                                           | Serial line to connect to | COM1                 |
| Bell                                                                                 | Configure the serial line |                      |
| ⊡. Window                                                                            | Speed (baud)              | 115200               |
| Appearance<br>Behaviour                                                              | Data bits                 | 8                    |
| ···· Translation                                                                     | Stop bits                 | 1                    |
| Colours                                                                              | Parity                    | None 🔹               |
| ⊡ ·· Connection<br>···· Data<br>···· Proxy<br>···· Telnet<br>···· Rlogin<br>★··· SSH | Flow control              | None 🔻               |
| About                                                                                |                           | Open Cancel          |

Etapa 10. No menu suspenso *Flow Control (Controle de fluxo*), selecione o método para evitar o excesso de dados. O método recomendado para evitar estouro de dados é **Nenhum**.

| Category:                         |                           |                       |
|-----------------------------------|---------------------------|-----------------------|
| - Session                         | Options controllin        | ng local serial lines |
| Logging                           | Select a serial line      |                       |
| Terminal                          | Serial line to connect to | COM1                  |
| Bell                              | Configure the serial line |                       |
| ⊡. Window                         | Speed (baud)              | 115200                |
| ···· Appearance<br>···· Behaviour | Data bits                 | 8                     |
| ···· Translation                  | Stop bits                 | 1                     |
| Selection<br>Colours              | Parity                    | None 🔻                |
| Connection                        | Flow control              | None 🔻                |
| Proxy                             |                           |                       |
| Telnet                            |                           |                       |
|                                   |                           |                       |
| i Serial                          |                           |                       |
|                                   |                           |                       |
|                                   |                           |                       |
| About                             |                           | Open Cancel           |

Etapa 11. (Opcional) Para salvar as configurações de conexão para uso futuro, vá para o painel de navegação *Categoria* e escolha **Sessão**. Se você não quiser salvar as configurações de conexão, vá para a Etapa 14.

| Real PuTTY Configuration                                                                                                    |                                                                                                    | Σ                           | 3 |
|----------------------------------------------------------------------------------------------------|----------------------------------------------------------------------------------------------------|-----------------------------|---|
| Category:                                                                                                    |                                                                                                    |                             |   |
| Session     Logging     Logging     Logging     Logging     Logging     Logging     Logging     Selection     Colours     Connection     Data     Proxy     Telnet     Rlogin     SSH     Serial | Options con<br>Select a serial line<br>Serial line to connect to<br>Configure the serial line<br>Speed (haud) | trolling local serial lines |   |
|                                                                                                    | Data bits<br>Stop bits<br>Parity<br>Flow control                                                              | 8<br>1<br>None •            | ] |
|                                                                                                    | ſ                                                                                                    | Doen Cancel                 |   |
| About                                                                                                    |                                                                                                    | Open Cancel                 |   |

Etapa 12. No campo *Salvar sessões*, insira um nome para as configurações a serem salvas como.

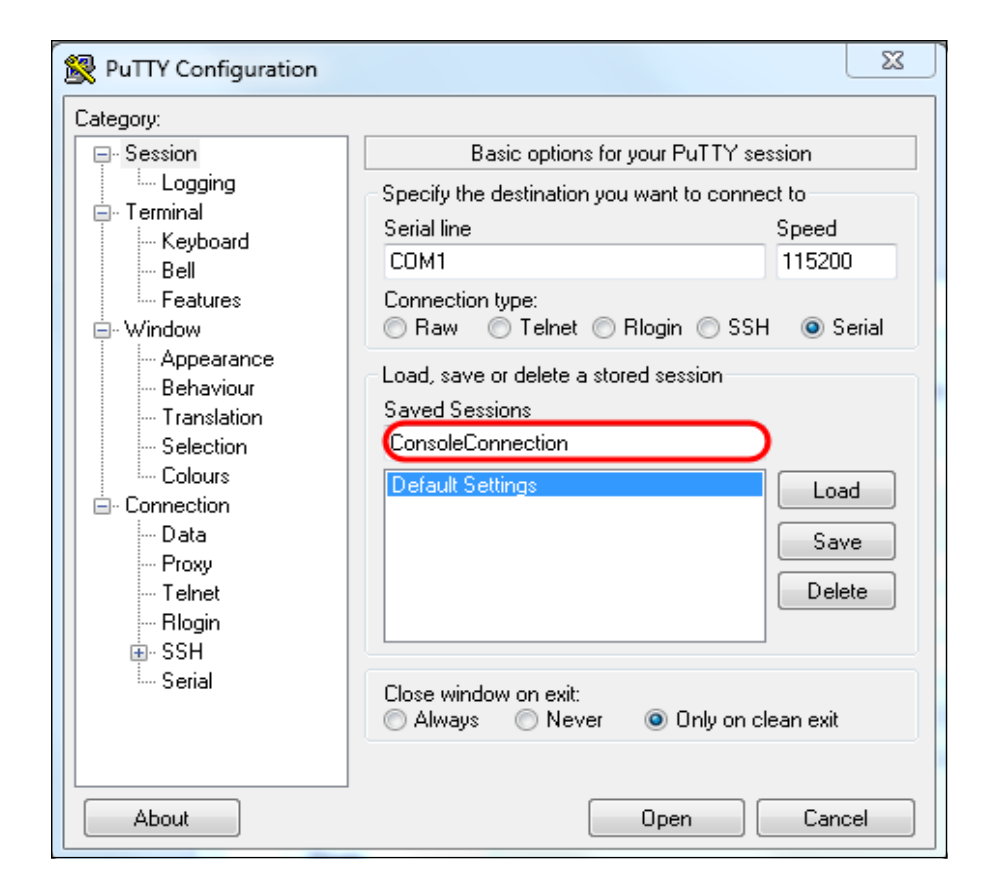

#### Etapa 13. Click Save.

| 🕵 PuTTY Configuration                                                                                                    |                                                                                                    | 23                                                                                              |
|----------------------------------------------------------------------------------------------------|----------------------------------------------------------------------------------------------------|-------------------------------------------------------------------------------------------------|
| Category:                                                                                                    |                                                                                                    |                                                                                                 |
| Category:<br>Session<br>Logging<br>Terminal<br>Keyboard<br>Bell<br>Features<br>Window<br>Appearance<br>Behaviour<br>Translation<br>Selection<br>Colours<br>Connection<br>Data<br>Proxy<br>Telnet<br>Rlogin<br>SSH<br>Serial | Basic options for your Pt<br>Specify the destination you want to<br>Serial line<br>COM1<br>Connection type:<br>Raw Telnet Rlogin<br>Load, save or delete a stored sess<br>Saved Sessions<br>ConsoleConnection<br>Default Settings<br>Close window on exit:<br>Always Never © 0 | uTTY session<br>o connect to<br>Speed<br>115200<br>SSH Serial<br>sion<br>Load<br>Save<br>Delete |
| About                                                                                                    | Open                                                                                                    | Cancel                                                                                          |

Etapa 14. Clique em Abrir.

| Category:                                                                                                    |                                                                                                    |                                                  |
|----------------------------------------------------------------------------------------------------|----------------------------------------------------------------------------------------------------|--------------------------------------------------|
| Category:<br>                                                                                                    | Options controlling<br>Select a serial line<br>Serial line to connect to<br>Configure the serial line<br>Speed (baud)<br>Data bits<br>Stop bits | g local serial lines<br>COM1<br>115200<br>8<br>1 |
| Behaviour     Translation     Selection     Colours     Connection     Data     Proxy     Telnet     Rlogin     SSH     Serial | Stop bits<br>Parity<br>Flow control                                                                                                    | 1<br>None   None                                 |
| About                                                                                                    |                                                                                                    | Open Cancel                                      |

A janela do console COM1 - PuTTY é aberta.

Etapa 15. Pressione **Enter** no teclado para ativar a CLI (Command Line Interface, interface de linha de comando). O prompt de login é exibido:

|      |       |  |  |  | <u>^</u> |
|------|-------|--|--|--|----------|
| User | Name: |  |  |  |          |
|      |       |  |  |  |          |
|      |       |  |  |  |          |
|      |       |  |  |  |          |
|      |       |  |  |  |          |
|      |       |  |  |  |          |
|      |       |  |  |  |          |
|      |       |  |  |  |          |
|      |       |  |  |  |          |
|      |       |  |  |  |          |
|      |       |  |  |  |          |
|      |       |  |  |  |          |
|      |       |  |  |  | *        |

Etapa 16. Digite o Nome de usuário. O nome de usuário padrão é cisco.

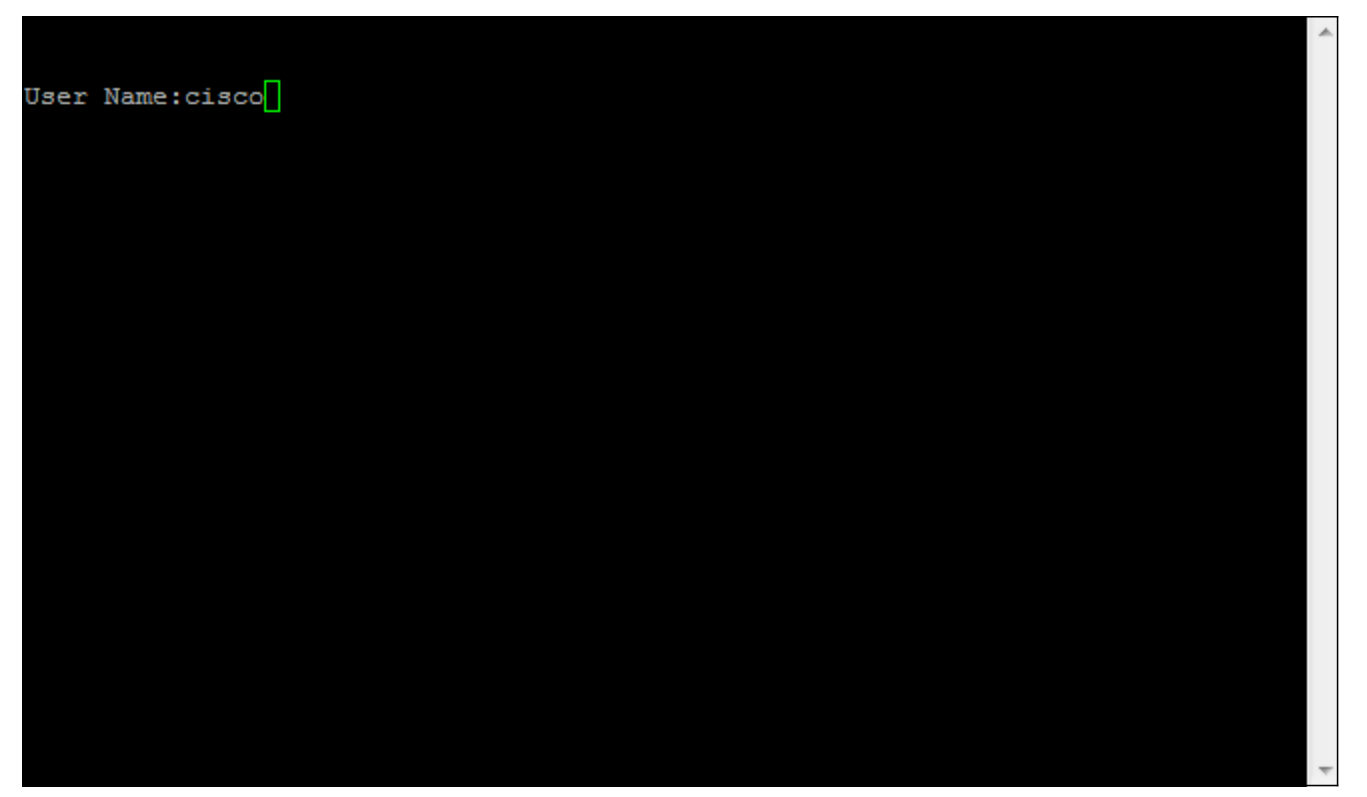

Etapa 17. Digite a senha. A senha padrão é *cisco*.

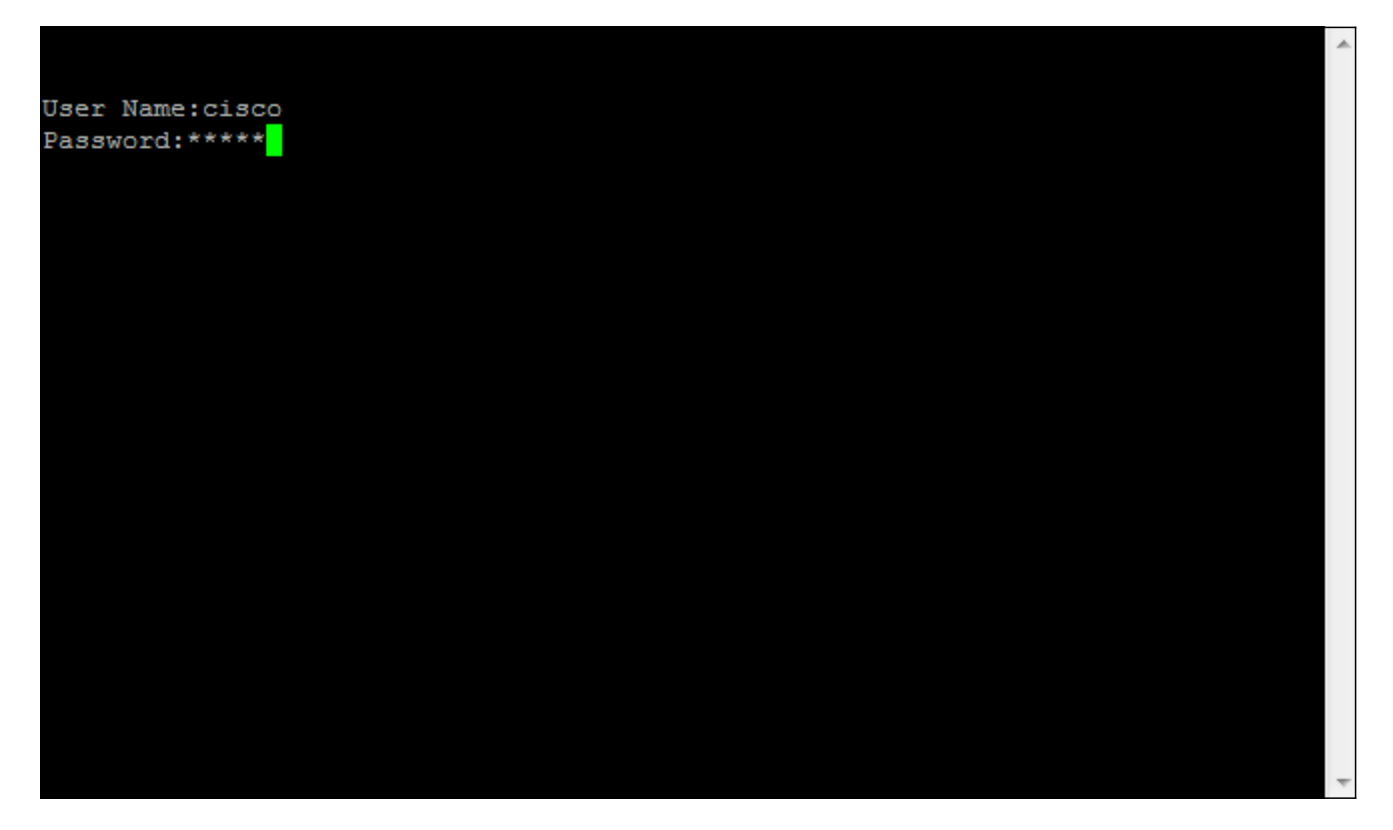